## **Pay Now Instructions**

These instructions will walk you through the process of logging into your portal, going to the payment center, and filling out the payment information.

- 1. Go to mccc.edu and click MyMercer
- 2. Click on the Sign In button
- 3. Enter your username and password
- 4. Click "Pay Now"
- **5.** Click Make a Payment
- 6. Click Continue to Payment Center
- 7. Click Make Payment
- 8. Select the term you wish to pay for
  - **Click Continue**
- 9. Select the method with which you want to pay from the drop down menu

**Click Continue** 

Fill out all relevant payment information, and click Continue when finished. As long as everything is correct, continue to select Continue/Make Payment until you are told the payment was successful.

A receipt will be sent to your student email, and you should be able to screenshot the final payment confirmation page. Make sure you proceed all the way through and make payment at the end; if you do not receive a receipt then you did not complete the payment.

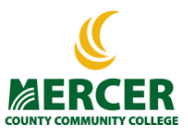

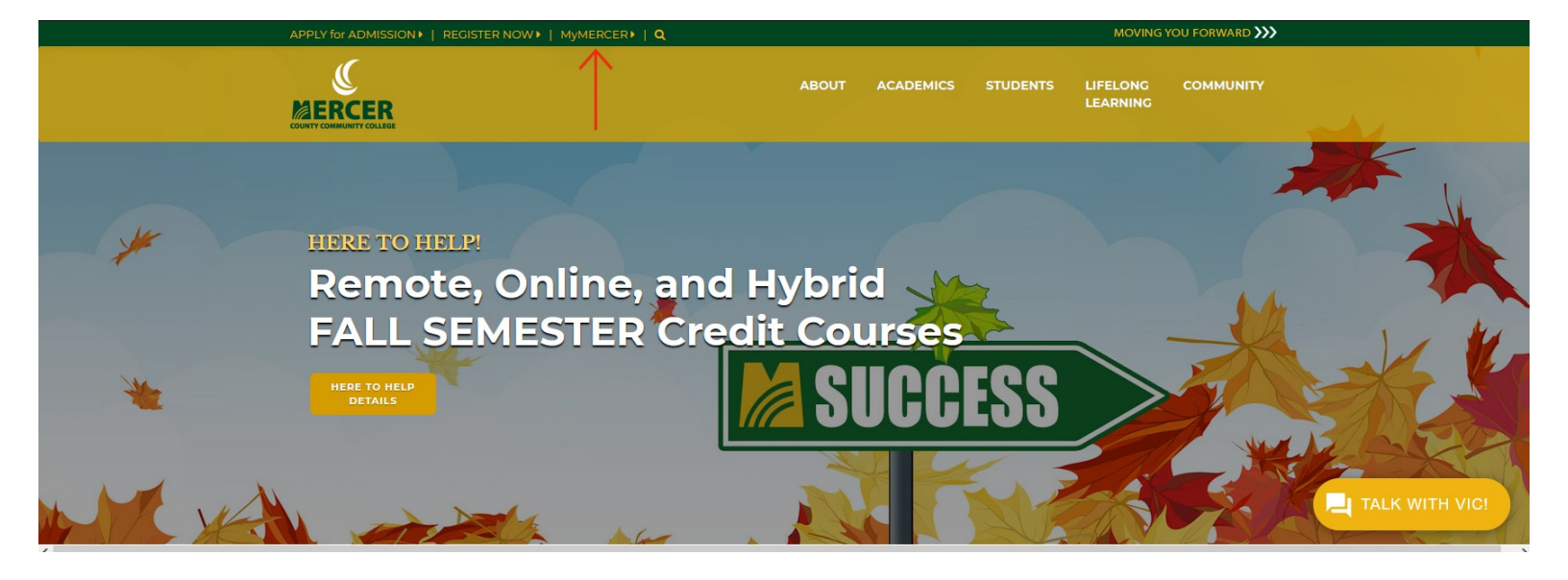

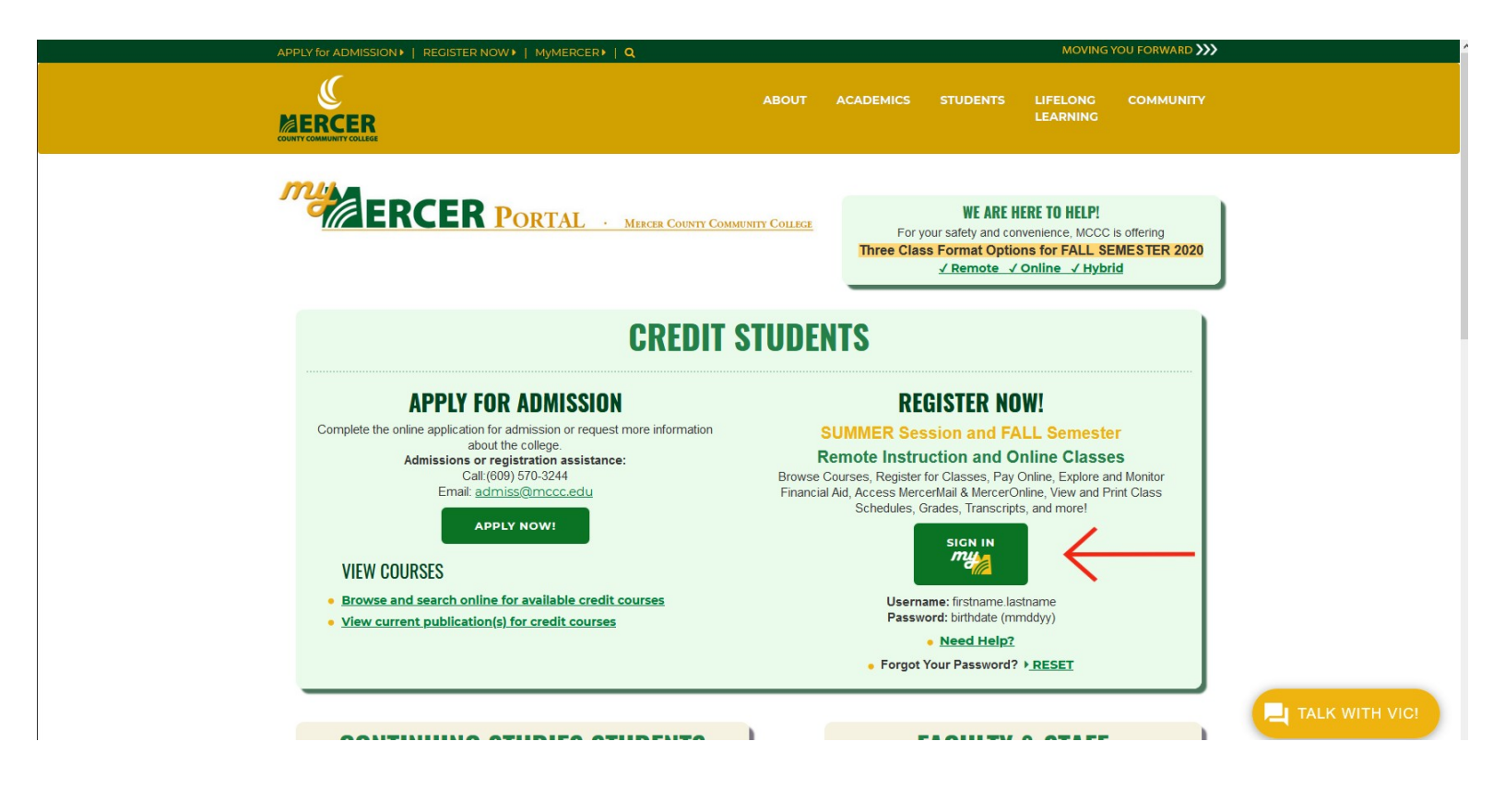

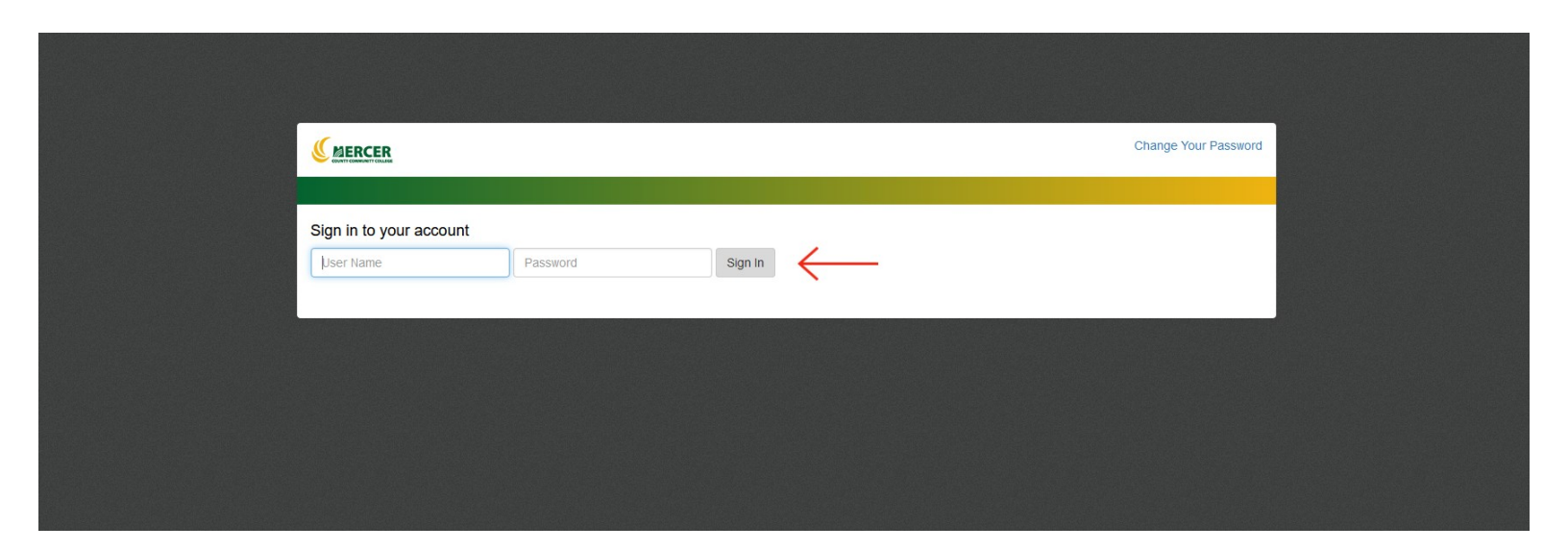

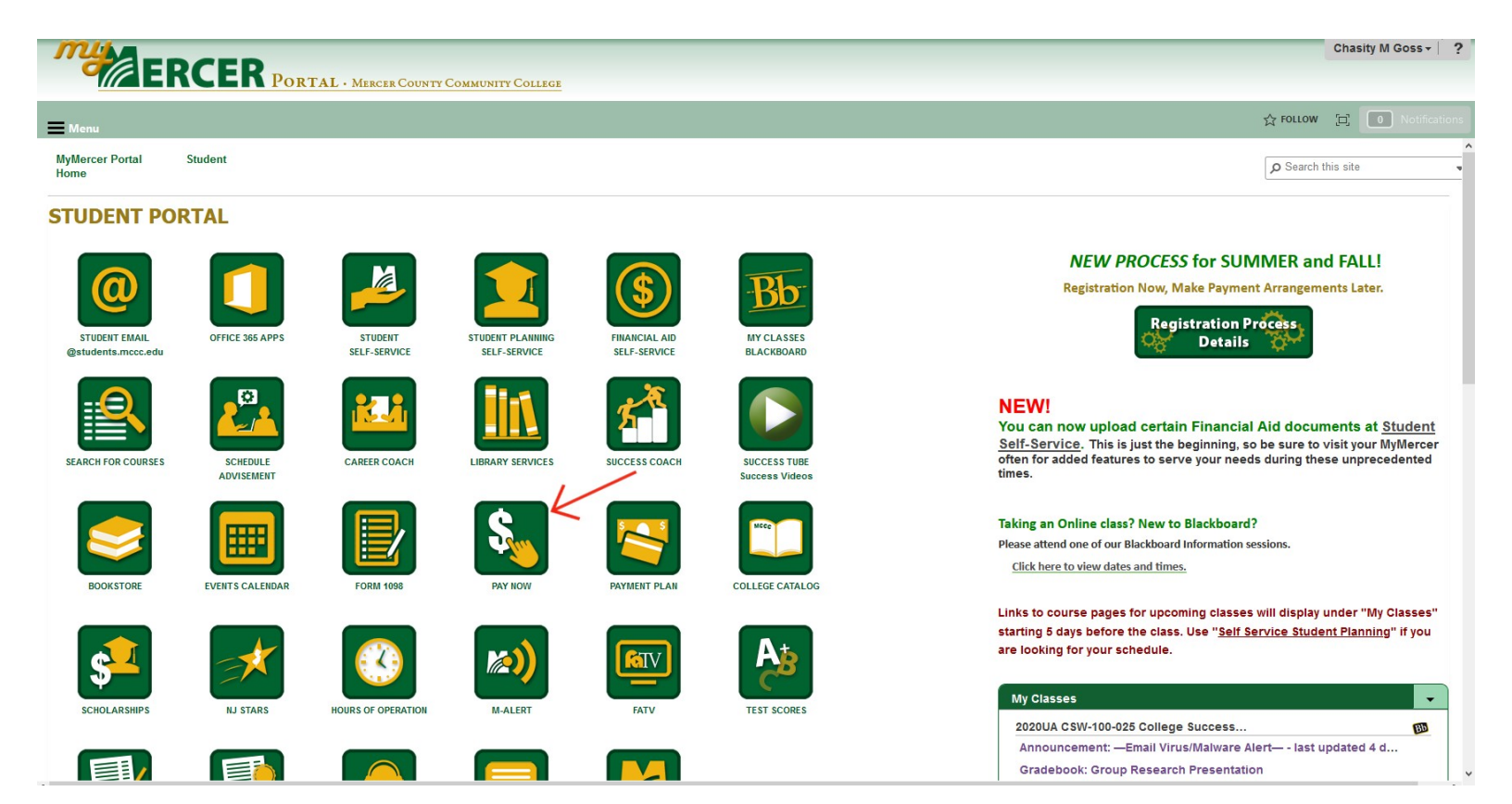

| Finar            | Financial Information Student Finance Account Summary                                                                                                    |            |                       |                                |  |  |  |
|------------------|----------------------------------------------------------------------------------------------------|------------|-----------------------|--------------------------------|--|--|--|
| <b>i</b>         | Refund Policies                                                                                                    |            |                       |                                |  |  |  |
|                  | Deadlines for course refund eligibility differ according to term length, as follows:                                                                                                    |            |                       |                                |  |  |  |
|                  | • 15-week terms: Full refunds are available for classes dropped within the first seven days of the associated term (NOT the class start date).                                                                                                    |            |                       |                                |  |  |  |
|                  | • Terms shorter than 15-weeks: Full refunds are available for classes dropped within the first two days of the associated term (NOT the class start date).                                                                                                    |            |                       |                                |  |  |  |
|                  | A course dropped anytime after refund eligibility for that course ends will be processed as a withdrawal. No refund of tuition or fees will be made to a student who is withdrawn from a course by an instructor due to non-attendance or who is dismissed from the college for cause. |            |                       |                                |  |  |  |
|                  | Please be aware that dropped classes or withdrawals can cause adjustments to any financial aid awards, resulting in a balance being due to the college for tuition.                                                                                                    |            |                       |                                |  |  |  |
| Ac<br>View       | count Summary<br>a summary of your account                                                                                                    |            |                       |                                |  |  |  |
| Account Overview |                                                                                                    |            |                       | Helpful Links                  |  |  |  |
|                  | Amount Due 9/5/2020                                                                                                    | \$1,410.25 |                       | IRS Qualified Tuition Expenses |  |  |  |
| +                | Amount Overdue                                                                                                    | \$888.25   |                       |                                |  |  |  |
| =                | Total Amount Due                                                                                                    | \$2,298.50 | <u>Make a Payment</u> | $\leftarrow$                   |  |  |  |
| 1.0              | Total Account Balance                                                                                                    | \$2,298.50 | Account Activity      | •                              |  |  |  |

## **Refund Policies**

Deadlines for course refund eligibility differ according to term length, as follows:

• 15-week terms: Full refunds are available for classes dropped within the first seven days of the associated term (NOT the class start date).

• Terms shorter than 15-weeks: Full refunds are available for classes dropped within the first two days of the associated term (NOT the class start date).

A course dropped anytime after refund eligibility for that course ends will be processed as a withdrawal. No refund of tuition or fees will be made to a student who is withdrawn from a course by an instructor due to non-attendance or who is dismissed from the college for cause.

Please be aware that dropped classes or withdrawals can cause adjustments to any financial aid awards, resulting in a balance being due to the college for tuition.

## Make a Payment

Use this page to make a payment on your account

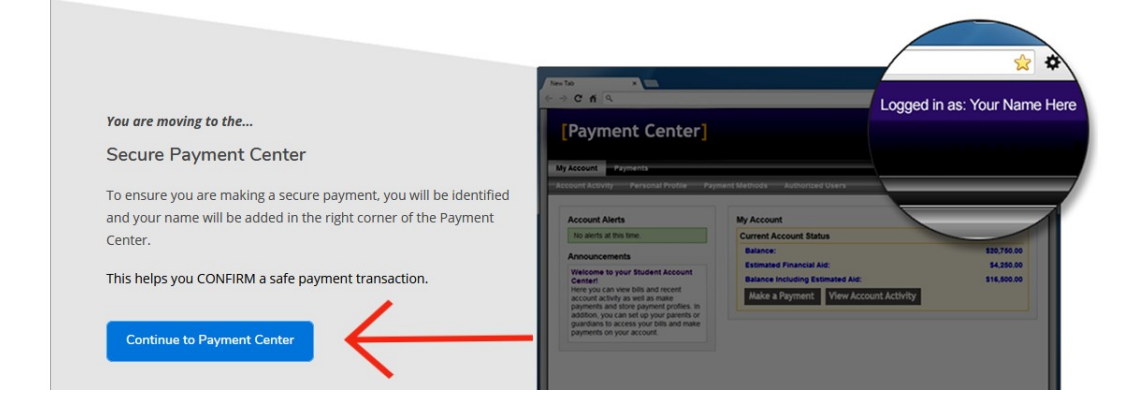

## A My Account Make Payment Payment Plans Help

| Announcement                                                                                                    | Student Account                                                                                                    | ID: xxx0826                                                                    | My Profile Setup                                                                                           |                        |
|----------------------------------------------------------------------------------------------------|----------------------------------------------------------------------------------------------------|--------------------------------------------------------------------------------|----------------------------------------------------------------------------------------------------|------------------------|
| Announcement Welcome! Please note that classes removed after the drop deadline are not eligible for refund. Refer to http://www.mccc.edu /news_calendar_academic.shtml for details. Due to all MCCC Classes being moved online to combat the spread of Covid-19, the Online Fee (\$70.00 per class) is being waived for the Summer 2020 Semester. If you are currently on or sign up for a payment plan for the Summer 2020 term, the | Student Account     ID: xxx082       Balance     \$2,298.5       View Activity     Enroll in Payment Plan       Make Payment | ID: xxx0826<br>\$2,298.50<br>View Activity Enroll in Payment Plan Make Payment | My Profile Setup  My Profile Setup  Authorized Users  Personal Profile  Payment Profile  Security Settings |                        |
| waived fee will be issued as a refund at the<br>conclusion of the payment plan.<br>Please call Payment Plans Support Line<br>at <b>1-833-269-3675</b> 7 A.M to 7 P.M EST for any<br>payment plan related questions.                                                                                                    |                                                                                                    |                                                                                | Consents and Agreements Consents and Agreements Summer 2020 Fall 2020                                      | \$888.25<br>\$1,410.25 |

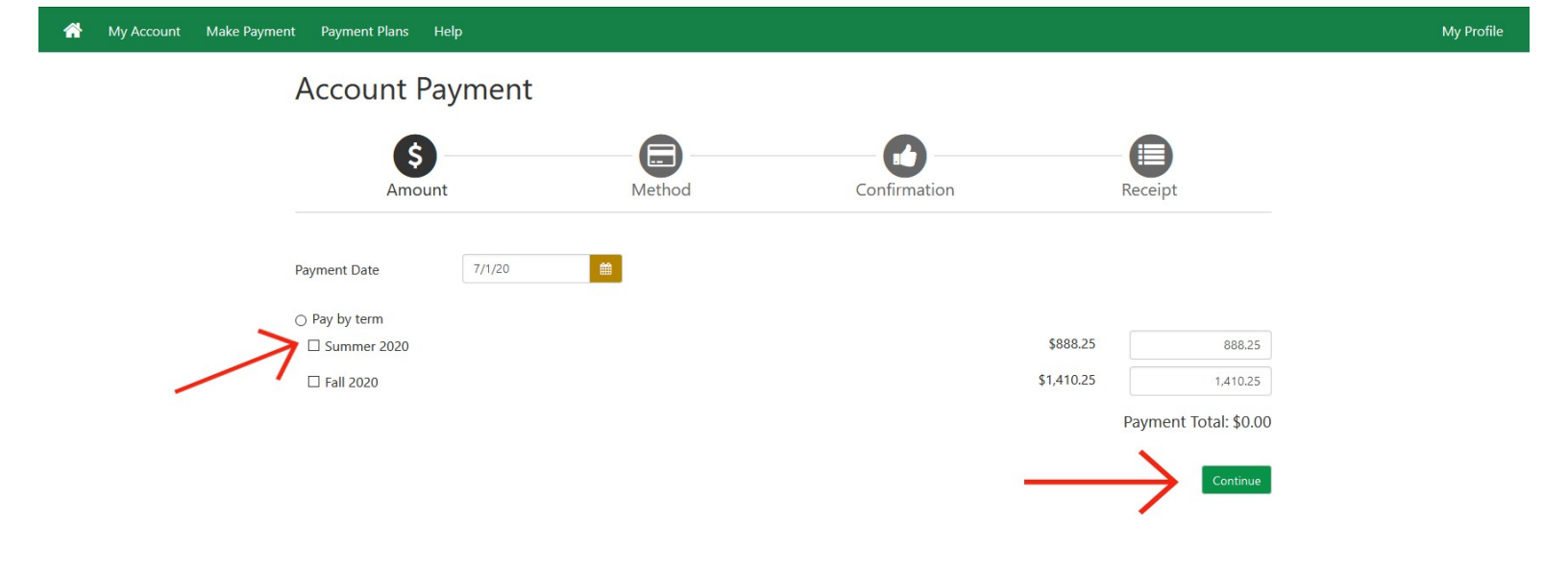

secured by touchnet

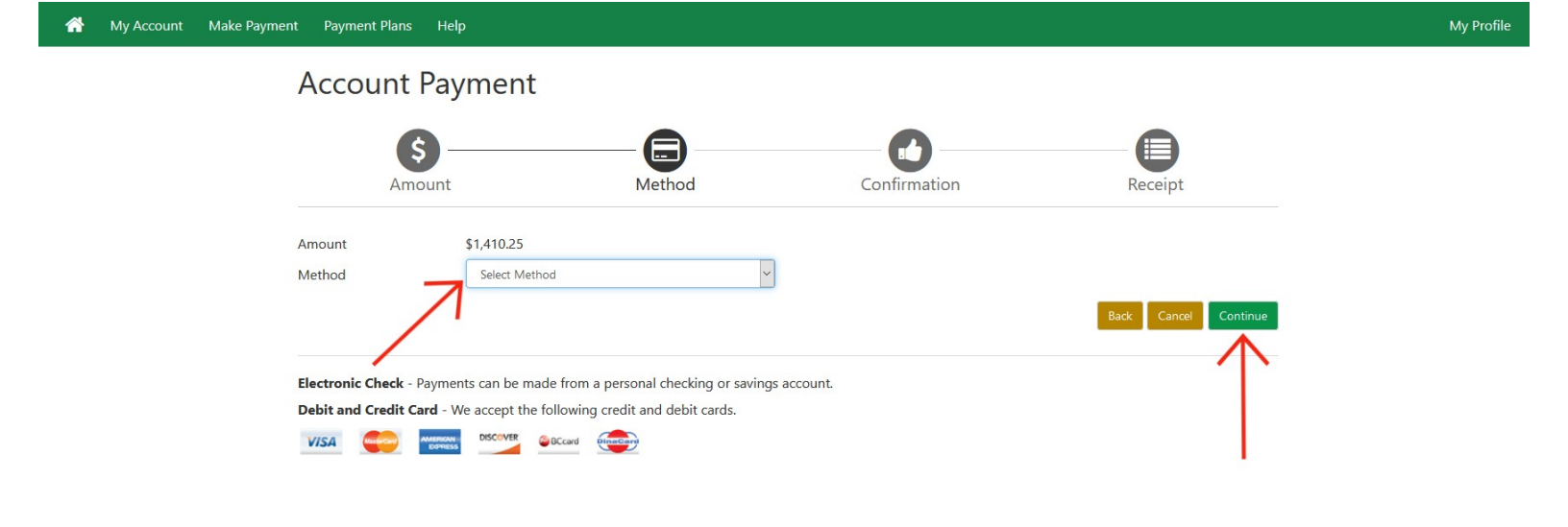

secured by touchnet